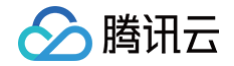

# 身份识别平台

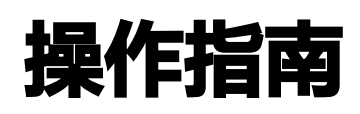

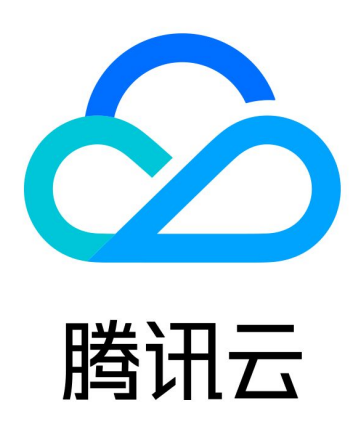

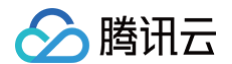

【版权声明】

©2013-2024 腾讯云版权所有

本文档(含所有文字、数据、图片等内容)完整的著作权归腾讯云计算(北京)有限责任公司单独所有,未经腾讯云 事先明确书面许可,任何主体不得以任何形式复制、修改、使用、抄袭、传播本文档全部或部分内容。前述行为构成 对腾讯云著作权的侵犯,腾讯云将依法采取措施追究法律责任。

【商标声明】

### 🔗 腾讯云

及其它腾讯云服务相关的商标均为腾讯云计算(北京)有限责任公司及其关联公司所有。本文档涉及的第三方主体的 商标,依法由权利人所有。未经腾讯云及有关权利人书面许可,任何主体不得以任何方式对前述商标进行使用、复 制、修改、传播、抄录等行为,否则将构成对腾讯云及有关权利人商标权的侵犯,腾讯云将依法采取措施追究法律责 任。

【服务声明】

本文档意在向您介绍腾讯云全部或部分产品、服务的当时的相关概况,部分产品、服务的内容可能不时有所调整。 您所购买的腾讯云产品、服务的种类、服务标准等应由您与腾讯云之间的商业合同约定,除非双方另有约定,否则, 腾讯云对本文档内容不做任何明示或默示的承诺或保证。

【联系我们】

我们致力于为您提供个性化的售前购买咨询服务,及相应的技术售后服务,任何问题请联系 4009100100或 95716。

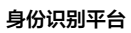

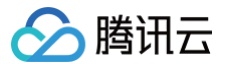

### 文档目录

操作指南 实例管理 SSO 配置

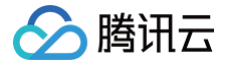

# 操作指南 实例管理

最近更新时间: 2024-11-21 18:05:22

#### 前提条件

- 已在负载均衡创建了实例,实例会出现在 IAP 应用管理的列表中。如您需要创建负载均衡实例,请参见 创建负载均衡实例。
- 已在 IAP 控制台配置了ODIC SSO。如您需要配置,请参见 SSO 配置。

#### 启用 IAP

- 1. 登录 IAP 控制台。
- 2. 在左侧导航栏,选择实例管理。
- 3. 在实例管理页面,选择要启用的负载均衡资源名称或 ID,单击展开。
- 4. 选择监听器后,在对应的 url 资源处,打开 IAP 开关。
- 5. 在 IAP 弹窗中,选择兜底策略。
  - 默认通过:当 IAP 发生异常时,该 url 发起的资源访问请求将被通过。
  - 默认拒绝: 当 IAP 发生异常时,该 url 发起的资源访问请求将被拒绝。
- 6. 单击确定,开启 IAP 功能。

开启 IAP 后,它需要向负载均衡器的连接请求索要登录凭据。只有具有权限的账号才能访问资源。

#### 配置权限

1. 在 IAP 控制台,单击配置权限,跳转到 CAM 控制台策略菜单,在按策略生成器创建面板,创建自定义策略。

| 東暗                                                |                                         |         |            |
|---------------------------------------------------|-----------------------------------------|---------|------------|
|                                                   |                                         |         |            |
| <ol> <li>用户或者用户组与策略关联后,即可获得策略所描述的操作权限。</li> </ol> |                                         |         |            |
|                                                   |                                         |         |            |
|                                                   |                                         |         |            |
| 1 前端名                                             |                                         |         |            |
|                                                   |                                         |         |            |
|                                                   |                                         | use     |            |
| R                                                 | 选择创建策略方式<br>2                           | catio   |            |
| c                                                 | 安 按策略生成器创建                              | > lling |            |
|                                                   | <br>从列表中选择服务和操作,自动生成策略语法                |         |            |
| Contract of the second second                     | □ 按策略语法创建                               | acci    |            |
| Canada and a second second                        | 《/》 通过编写策略语法,生成对应的策略                    | acce    |            |
| Canada and an and an and an                       |                                         | hem     |            |
| Caracteristic                                     | <b>按标签授权</b><br>将具有一类标签属性的资源快速授权给用户或用户组 | > acce  |            |
| Canada and a second second                        |                                         | acce    |            |
| 已选0项,共914项                                        |                                         |         | 10 - 条/页 🛛 |

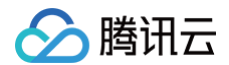

2. 自定义策略的具体配置方法,请参见 通过策略生成器创建自定义策略。

#### 查看权限

1. 在 IAP 控制台,单击查看权限,跳转到 CAM 控制台策略菜单。

2. 在策略页面,单击自定义策略,查看已配置的自定义策略。

| 策略 |                                |        |          |      |      |                |           |               |          |
|----|--------------------------------|--------|----------|------|------|----------------|-----------|---------------|----------|
| C  | ) 用户或者用户组与策略关联后,即可获得策略所描述的操作权限 |        |          |      |      |                |           |               |          |
| 新  | 建自定义策略 删除                      |        |          | 全部策略 | 预设策略 | 自定义策略          | 搜索策略名称/描述 | (备注(多关键词空格隔开) | Q \$\$ 1 |
|    | 策略名                            | 服务类型 ▼ | 描述       |      |      | 上次修改时间         |           | 操作            |          |
|    | Policy                         |        | PolicyFo |      |      | 2024-04-27 00: | 20:12     | 删除 关联用户/组/角色  |          |
|    | 已选 0 项,共 1 项                   |        |          |      |      |                | 10 ▼ 条/页  | ⊌ ◀ 1 /1页     | ► H      |

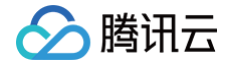

## SSO 配置

最近更新时间: 2024-11-21 18:05:22

IAP 通过 OIDC SSO 和企业 IdP 中的用户建立关联关系,如需使用 IAP 控制资源访问开关,需要先配置 OIDC SSO。本文介绍 SSO 配置和登录状态管理的配置。

#### SSO 配置

1. 登录 IAP 控制台 > SSO 配置页面。

2. 在 SSO 配置面板,单击编辑。

 SSO 配置
 編辑

 SSO 状态 未开启
 编辑

3. 在 SSO 配置页面,按需填写以下信息后,单击保存。OIDC 的详细说明,请参见 OIDC 角色 SSO 概览。

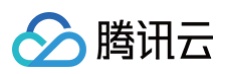

| DIDC<br>请输入身份提供商 URL   |
|------------------------|
| DIDC<br>请输入身份提供商 URL   |
| 请输入身份提供商 URL           |
|                        |
| 请输入客户端 ID              |
| 请输入用户映射字段              |
| 请输入授权请求 Endpoint       |
| openid ~               |
| id_token               |
| 请选择授权请求Response mode V |
| 请输入签名公钥                |
|                        |
|                        |
|                        |

#### 4. 配置完成。

| SSO 配置       |                                                |
|--------------|------------------------------------------------|
| SSO 状态       | 已开启                                            |
| SSO 协议 *     | OIDC                                           |
| 身份提供商 URL *  | https://account                                |
| 客户端 ID *     | 47866654801-pu1eurebqptrt15rn0inmvj4lj1de7tj.a |
| Redirect URL | https://tencentcloudsso.com/iap/oidc/post      |

### 登录状态管理

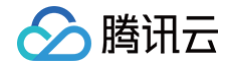

#### 1. 在**登录状态管理**面板,单击修改。

#### 登录状态管理

最大登录保持时间 **未设置 修改** 

2. 在修改最大登录保持时间弹窗,可修改的范围为1~48小时。

| 修改最大登录保持 | 时间                                             | × |
|----------|------------------------------------------------|---|
| 最大登录保持时间 | - 4 + 小时                                       |   |
|          | 调整范围大于等于1小时,小于等于48小时,超出该时间系统会退出<br>登录<br>确定 取消 |   |

3. 单击确定,完成修改。